# Configuración de AAA y autenticación de certificado para Secure Client en FTD mediante FDM

# Contenido

**Introducción Prerequisites Requirements** Componentes Utilizados **Antecedentes** Diagrama de la red **Configuraciones** Configuración en FDM Paso 1. Configuración de la interfaz FTD Paso 2. Confirmar licencia de cliente seguro de Cisco Paso 3. Agregar perfil de conexión VPN de acceso remoto Paso 4. Agregar conjunto de direcciones para el perfil de conexión Paso 5. Agregar directiva de grupo para el perfil de conexión Paso 6. Configuración del certificado de identidad del dispositivo y la interfaz externa para el perfil de conexión Paso 7. Configurar imagen de cliente seguro para perfil de conexión Paso 8. Confirmar resumen para perfil de conexión Paso 9. Agregar usuario a LocalIdentitySource Paso 10. Agregar CA al FTD Confirmar en CLI de FTD Confirmar en cliente VPN Paso 1. Confirmar certificado de cliente Paso 2. Confirmar CA Verificación Paso 1. Iniciar conexión VPN Paso 2. Confirmar sesión VPN en CLI de FTD Paso 3. Confirmar comunicación con el servidor Troubleshoot Información Relacionada

# Introducción

Este documento describe los pasos para configurar Cisco Secure Client sobre SSL en FTD administrado por FDM con AAA y autenticación de certificados.

# Prerequisites

## Requirements

Cisco recomienda que tenga conocimiento sobre estos temas:

- Cisco Firepower Device Manager (FDM) Virtual
- Firewall Threat Defence (FTD) Virtual
- Flujo de autenticación VPN

### **Componentes Utilizados**

- Cisco Firepower Device Manager Virtual 7.2.8
- Cisco Firewall Threat Defence Virtual 7.2.8
- Cisco Secure Client 5.1.4.74

La información que contiene este documento se creó a partir de los dispositivos en un ambiente de laboratorio específico. Todos los dispositivos que se utilizan en este documento se pusieron en funcionamiento con una configuración verificada (predeterminada). Si tiene una red en vivo, asegúrese de entender el posible impacto de cualquier comando.

# Antecedentes

Firepower Device Manager (FDM) es una interfaz de gestión simplificada basada en web que se utiliza para gestionar los dispositivos Cisco Firepower Threat Defence (FTD). El administrador de dispositivos Firepower permite a los administradores de red configurar y administrar sus appliances FTD sin utilizar el Firepower Management Center (FMC), que es más complejo. FDM proporciona una interfaz de usuario intuitiva para operaciones básicas como la configuración de interfaces de red, zonas de seguridad, políticas de control de acceso y VPN, así como para supervisar el rendimiento del dispositivo y los eventos de seguridad. Es adecuado para implementaciones pequeñas y medianas en las que se desea una gestión simplificada. Este documento describe cómo integrar nombres de usuario precargados con Cisco Secure Client en FTD administrado por FDM.

Si está administrando FTD con FMC, consulte la guía <u>Configure AAA and Cert Auth for Secure</u> <u>Client on FTD via FMC</u>.

Esta es la cadena de certificados con el nombre común de cada certificado utilizado en el documento.

- CA: ftd-ra-ca-common-name
- Certificado de cliente: sslVPNClientCN
- Certificado de servidor: 192.168.1.200

# Diagrama de la red

Esta imagen muestra la topología utilizada para el ejemplo de este documento.

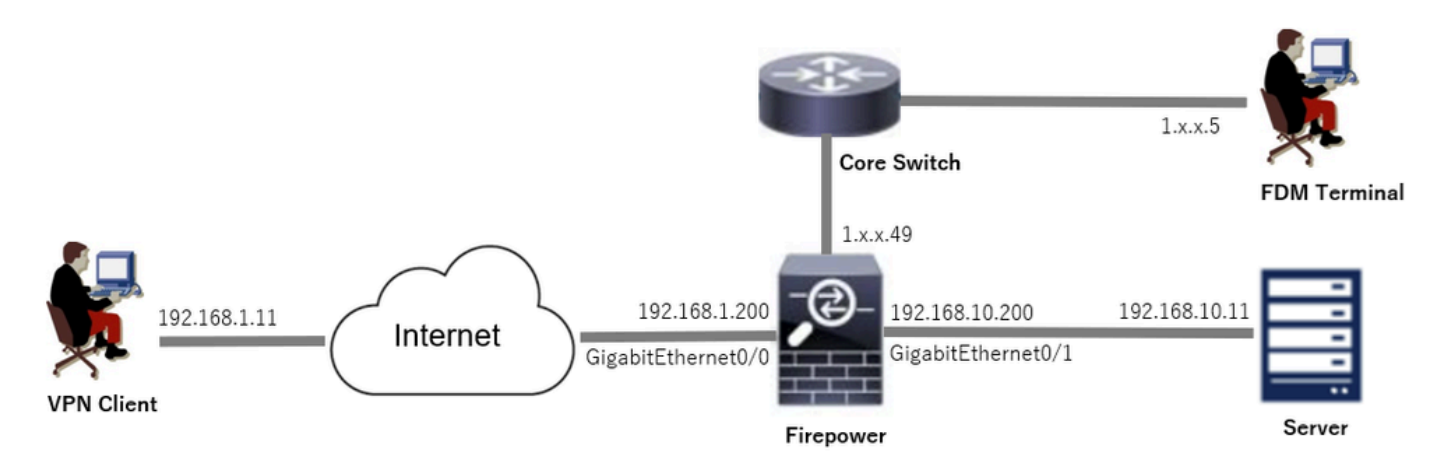

Diagrama de la red

## Configuraciones

### Configuración en FDM

Paso 1. Configuración de la interfaz FTD

Vaya a Device > Interfaces > View All Interfaces, configure inside and outside interface for FTD inInterfaces.

Para GigabitEthernet0/0,

- Nombre: fuera
- Dirección IP: 192.168.1.200/24

Para GigabitEthernet0/1,

- Nombre: interior
- Dirección IP: 192.168.10.200/24

| Firewall | Device Manager Monitoring Policies Objects | Device: firepo | ower |        |                      | 90 | ?         | :      | admin<br>Administrator | distlis SECURE |  |
|----------|--------------------------------------------|----------------|------|--------|----------------------|----|-----------|--------|------------------------|----------------|--|
|          | Device Summary<br>Interfaces               |                |      |        |                      |    |           |        |                        |                |  |
|          | Cisco Firepower Threat Defense for VMware  |                |      |        |                      |    |           |        |                        |                |  |
|          | Interfaces Virtual Tunnel Interfaces       |                |      |        |                      |    |           |        |                        |                |  |
|          | 9 Interfaces                               |                |      |        | <b>.</b>             | Y  | Filter    |        |                        | +              |  |
|          | NAME                                       | LOGICAL NAME   |      | MODE   | IP ADDRESS           |    | STANDBY A | DORESS | MONITOR FOR HA         | ACTIONS        |  |
|          | > 🗸 GigabitEthernet0/0                     | outside        |      | Routed | 192.168.1.200 Static |    |           |        | Enabled                |                |  |
|          | > 🗸 GigabitEthernet0/1                     | inside         |      | Routed | 192.168.10.200 5015  |    |           |        | Enabled                |                |  |

Interfaz FTD

Paso 2. Confirmar licencia de cliente seguro de Cisco

Vaya a Device > Smart License > View Configuration, confirme la licencia de Cisco Secure Client en el elemento RA VPN License.

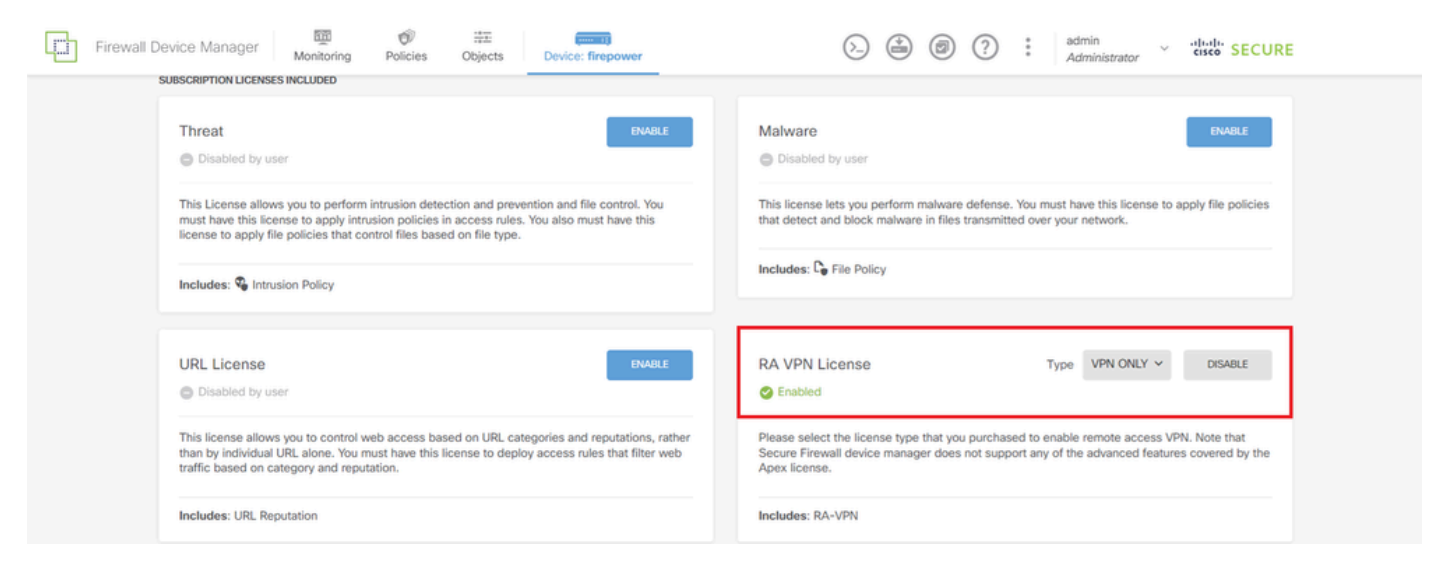

Licencia de cliente seguro

#### Paso 3. Agregar perfil de conexión VPN de acceso remoto

Vaya a Device > Remote Access VPN > View Configuration, haga clic en el botón CREATE CONNECTION PROFILE.

| Firewall Dev        | ice Manager  | 题<br>Monitoring | Ø<br>Policies         | iii:<br>Objects  | Device: firepower |                                                        | ۵                                         |               | • admin<br>• Administrato | <ul> <li>diale SECURE</li> </ul> |
|---------------------|--------------|-----------------|-----------------------|------------------|-------------------|--------------------------------------------------------|-------------------------------------------|---------------|---------------------------|----------------------------------|
| RA VPN              | <del>~</del> |                 | Device Summ<br>Remote | ary<br>Access VP | N Connection Pro  | files                                                  |                                           |               |                           |                                  |
| Connection Profiles |              |                 |                       |                  |                   |                                                        |                                           | _             |                           |                                  |
| Group Policies      |              |                 |                       |                  |                   |                                                        |                                           | ▼ Filter      |                           | +                                |
| SAML Server         |              |                 | •                     | NAME             | ААА               | GROUP POLICY                                           |                                           |               | ACTIONS                   |                                  |
|                     |              |                 |                       |                  |                   | There are no Remote<br>Start by creating<br>CREATE CON | Access Connection<br>the first Connection | ns yet.<br>n. |                           |                                  |

Agregar perfil de conexión VPN de acceso remoto

Introduzca la información necesaria para el perfil de conexión y haga clic en el botón Create new Network en el elemento IPv4 Address Pool.

- · Nombre del perfil de conexión: ftdvpn-aaa-cert-auth
- · Tipo de autenticación: AAA y certificado de cliente
- · Origen de identidad principal para autenticación de usuario: LocalIdentitySource
- Configuración avanzada de certificado de cliente: rellenar el nombre de usuario del certificado en la ventana de inicio de sesión del usuario

| Firewall Device Manager Monitoring Policie | s Objects Device: firepower                                                      | > 🖨 🗐 ?                                                                         | admin<br>Administrator |
|--------------------------------------------|----------------------------------------------------------------------------------|---------------------------------------------------------------------------------|------------------------|
| Remote Access VPN                          | Connection and Client     Configuration     Re                                   | mote User Experience 3 Global Settings                                          | 4 Summary              |
| 🕰 Remote Users 🗖 Secure                    | Cilents — Internet                                                               | NO OUTSDE III INSDE<br>INTERFACE                                                | Corporate Resources    |
|                                            |                                                                                  | Identity Source for User Authentication                                         |                        |
|                                            | Connection and<br>Specify how to authenticate remote users                       | d Client Configuration<br>and the secure clients they can use to connect to the |                        |
|                                            | lins                                                                             | side network.                                                                   |                        |
|                                            | Connection Profile Name<br>This name is configured as a connection alias, it can | be used to connect to the VPN gateway                                           |                        |
|                                            | ftdvpn-aaa-cert-auth                                                             |                                                                                 |                        |
|                                            | Group Alias (one per line, up to 5)                                              | Group URL (one per line, up to 5)                                               |                        |
|                                            | Primary Identity Source                                                          |                                                                                 |                        |
|                                            | Authentication Type                                                              | ×.                                                                              |                        |
|                                            | Primary Identity Source for User Authentication                                  | n Fallback Local Identity Source                                                |                        |
|                                            | LocalIdentitySource                                                              | ✓ Please Select Local Identity Source ✓                                         |                        |
|                                            | <ul> <li>AAA Advanced Settings</li> </ul>                                        | _                                                                               |                        |
|                                            | Username from Certificate O Map Specific Field                                   |                                                                                 |                        |
|                                            | Primary Field  CN (Common Name)                                                  | Secondary Field  V OU (Organisational Unit)  V                                  |                        |
|                                            | Use entire DN (distinguished name) as us                                         | sername                                                                         |                        |
|                                            | Client Certificate Advanced Settings                                             |                                                                                 |                        |
|                                            | Prefill username from certificate on a                                           | user login window                                                               |                        |
|                                            | Client Address Pool Assignment                                                   |                                                                                 |                        |
|                                            | IPv4 Address Pool<br>Endpoints are provided an address from this pool            | IPv6 Address Pool<br>Endpoints are provided an address from this pool           |                        |
|                                            | +                                                                                | *                                                                               |                        |
|                                            | Y Filter                                                                         |                                                                                 |                        |
|                                            | IPv4-Private-10.0.0.0-8 Network     IPv4-Private-172.16.0.0-12 Network           | 0                                                                               |                        |
|                                            | Div4-Private-192.168.0.0-16 Network                                              | 0 NEXT                                                                          |                        |
|                                            | Create new Network CANCEL                                                        | O v                                                                             |                        |
|                                            |                                                                                  |                                                                                 |                        |

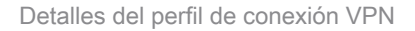

Paso 4. Agregar conjunto de direcciones para el perfil de conexión

Introduzca la información necesaria para agregar un nuevo conjunto de direcciones IPv4. Seleccione el nuevo conjunto de direcciones IPv4 agregado para el perfil de conexión y haga clic en el botón Next.

- Nombre: ftdvpn-aaa-cert-pool
- Tipo: Rango
- Intervalo IP: 172.16.1.40-172.16.1.50

# Add Network Object

| Name                                                 |                        |    |
|------------------------------------------------------|------------------------|----|
| ftdvpn-aaa-cert-pool                                 |                        |    |
| Description                                          |                        |    |
|                                                      |                        |    |
|                                                      |                        | 4  |
| Network     Range                                    |                        |    |
| IP Range                                             |                        |    |
| 172.16.1.40-172.16.1.50                              |                        |    |
| e.g. 192.168.2.1-192.168.2.24 or 2001:D88:0:CD30::10 | )-2001:D68:0:CD30::100 |    |
|                                                      |                        |    |
|                                                      | CANCEL                 | OK |

0

 $\times$ 

Detalles del conjunto de direcciones IPv4

Paso 5. Agregar directiva de grupo para el perfil de conexión

Haga clic en Crear nueva directiva de grupo en el elemento Ver directiva de grupo.

| Firewall Device Manager Monitoring Policies | Objects Device: firepower                                                   |                                                                                                    |                       | • admin<br>• Administrator | cisco SECURE |
|---------------------------------------------|-----------------------------------------------------------------------------|----------------------------------------------------------------------------------------------------|-----------------------|----------------------------|--------------|
|                                             |                                                                             | E Identity Source for User Authentio                                                                                      | cation                |                            |              |
|                                             | Remo<br>A group policy is a collection of user-o<br>VPN connection is estal | te User Experience<br>riented session attributes which are assigned to<br>Jished. Select or create a Group Policy object. | client when a         |                            |              |
|                                             | View Group Policy<br>Filter<br>OttCrpPolicy                                 |                                                                                                    | *<br>6 <mark>‡</mark> |                            |              |
|                                             | Create.new.Group.Policy                                                     |                                                                                                    | Edit                  |                            |              |
|                                             | DNS Server<br>Banner Text for Authenticated (                               | None Clients None                                                                                                    |                       |                            |              |
|                                             | SESSION SETTINGS<br>Maximum Connection Time / Al                            | ert Interval Unlimited / 1 Minutes                                                                                        |                       |                            |              |
|                                             |                                                                             | BACK                                                                                                    |                       |                            |              |

Agregar directiva de grupo

Introduzca la información necesaria para agregar una nueva directiva de grupo y haga clic en el botón Aceptar. Seleccione la nueva directiva de grupo agregada para el perfil de conexión.

• Nombre: ftdvpn-aaa-cert-grp

| Edit Group Policy                                                                                              |                                                                                                    |    | × |
|----------------------------------------------------------------------------------------------------|----------------------------------------------------------------------------------------------------|----|---|
| Q, Search for attribute                                                                                        | Name<br>ftdwn-aaa-cert-om                                                                                                    |    | Í |
| Basic                                                                                                    | Hanhu oge og fåb                                                                                                    |    |   |
| General                                                                                                    | Description                                                                                                    |    |   |
| Session Settings                                                                                               |                                                                                                    |    | 6 |
| Advanced<br>Address Assignment<br>Split Tunneling<br>Secure Client<br>Traffic Filters<br>Windows Browser Proxy | DNS Server CustomDNSServerGroup Banner Text for Authenticated Clients This message will be shown to successfully authenticated endpoints in the beggining of their VPN session Default domain | ~  | 6 |
|                                                                                                    | Secure Client profiles                                                                                                    |    |   |
|                                                                                                    | CANCEL                                                                                                    | ок |   |

# Paso 6. Configuración del certificado de identidad del dispositivo y la interfaz externa para el perfil de conexión

Haga clic en Create new Internal certificate en el elemento Certificate of Device Identity.

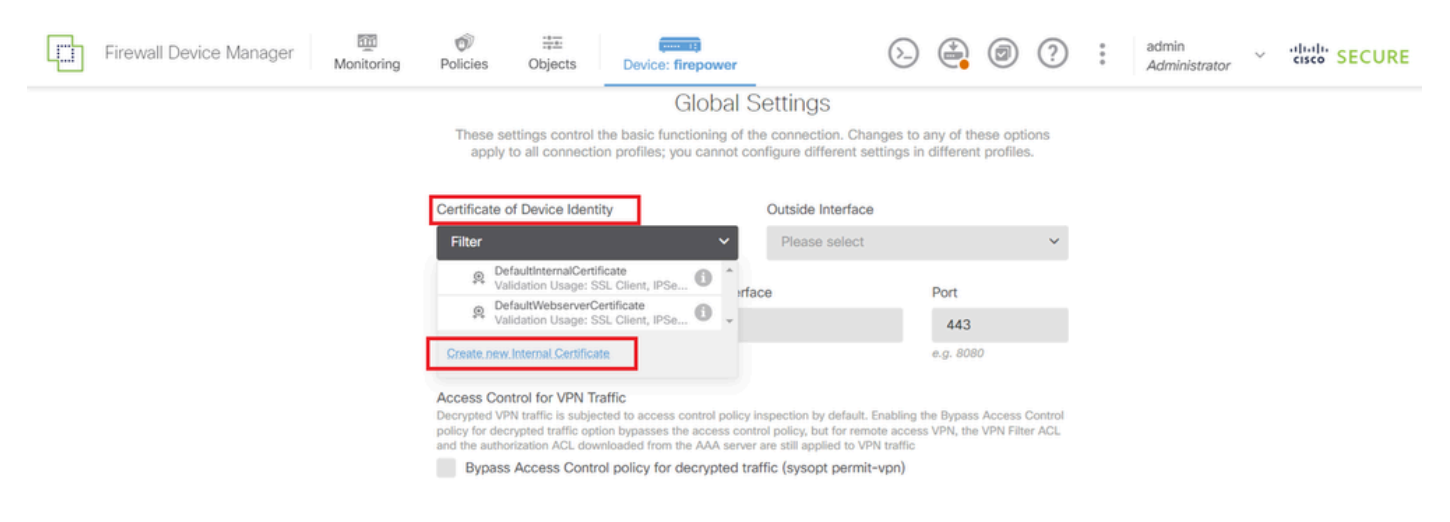

Agregar certificado interno

Haga clic en Cargar certificado y clave.

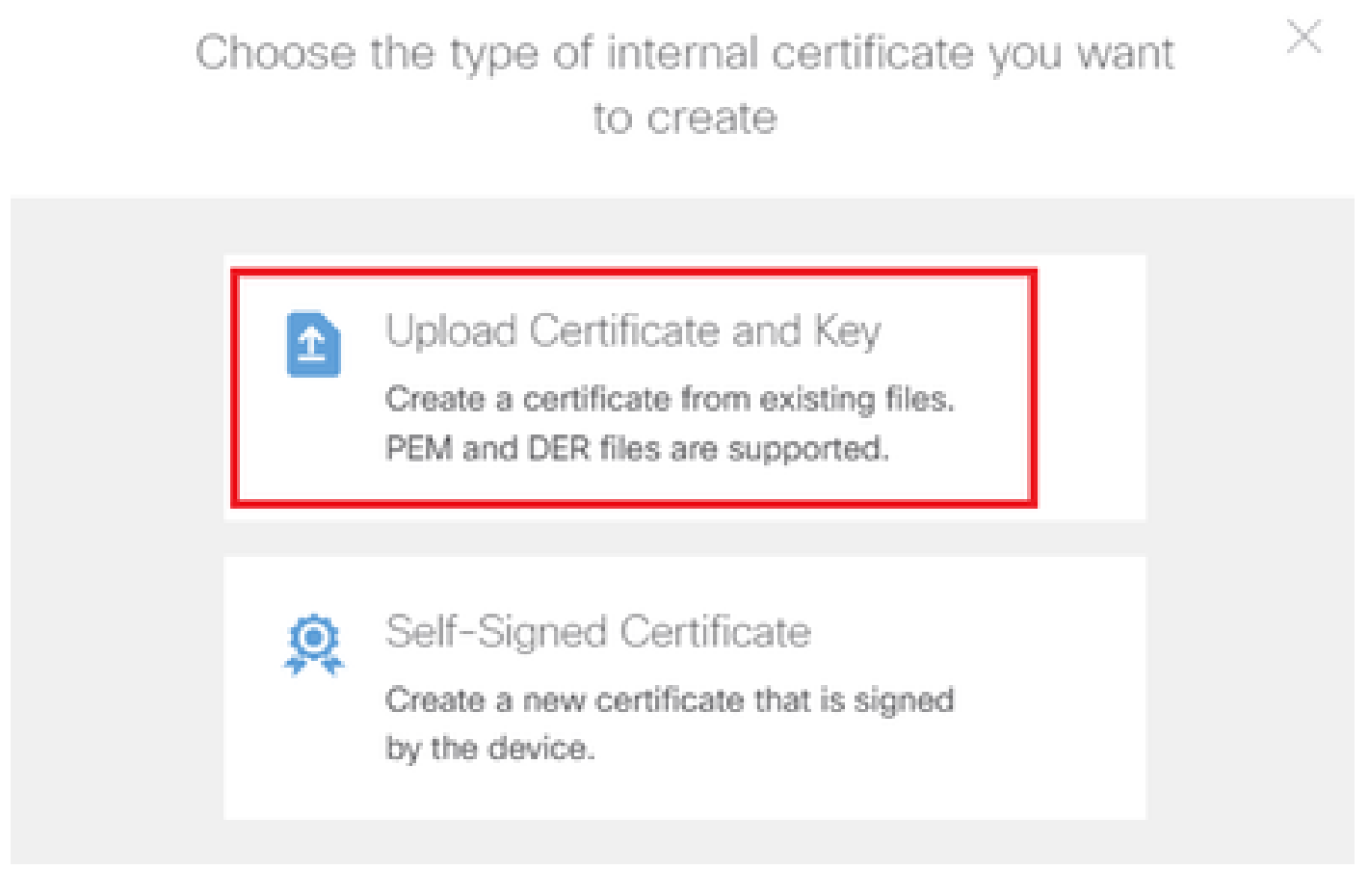

Cargar certificado y clave

Introduzca la información necesaria para el certificado FTD, importe un certificado y una clave de

certificado desde el equipo local y, a continuación, haga clic en el botón Aceptar.

- Nombre: ftdvpn-cert
- · Uso de validación para servicios especiales: servidor SSL

| Add Internal Certificate                                                                                                    | • ×                                      |
|----------------------------------------------------------------------------------------------------|------------------------------------------|
| Name<br>ftdvpn-cert                                                                                                    |                                          |
| Certificate<br>Paste certificate, or choose a file (DER, PEM, CRT,<br>BEGIN CERTIFICATE<br>MIIDFDCCAmSgAwIBAgIIIkE99YS2cmwdQYJKoZI)<br>BhMCS1AxDjAMBgNVBAgTBVRva31vMQ4uDAYDVQQH<br>Q21-y29wD4AM9wb19AcT01Micc20b.409.4 AAVTACOTO | CER) Upload.Certificate                  |
| Certificate Key<br>Paste certificate key, or choose a file (KEY, PEM)                                                                                                    | ftdCertKey.pem<br>Upload.Certificate.Key |
| BEGIN RSA PRIVATE KEY<br>MIIEogIBAAKCAQEAxdnSeTUmgoS+GUG2Ng2FjI/+><br>98WPulYP0T/qwCffKXuMQ9DEVGWIjLRX9nvXdBNou<br>adfblW/CTa/W6Lta/acC2awSabX6F8aJHdU40w720                                                                     | cHRkRnf6o2OccGdzLYK1tzw8                 |
| Validation Usage for Special Services SSL Server ×                                                                                                    | ~                                        |
|                                                                                                    | CANCEL                                   |

Detalles del certificado interno

Seleccione Certificate of Device Identity and Outside Interface para la conexión VPN.

- · Certificado de identidad del dispositivo: ftdvpn-cert
- Interfaz externa: externa (GigabitEthernet0/0)

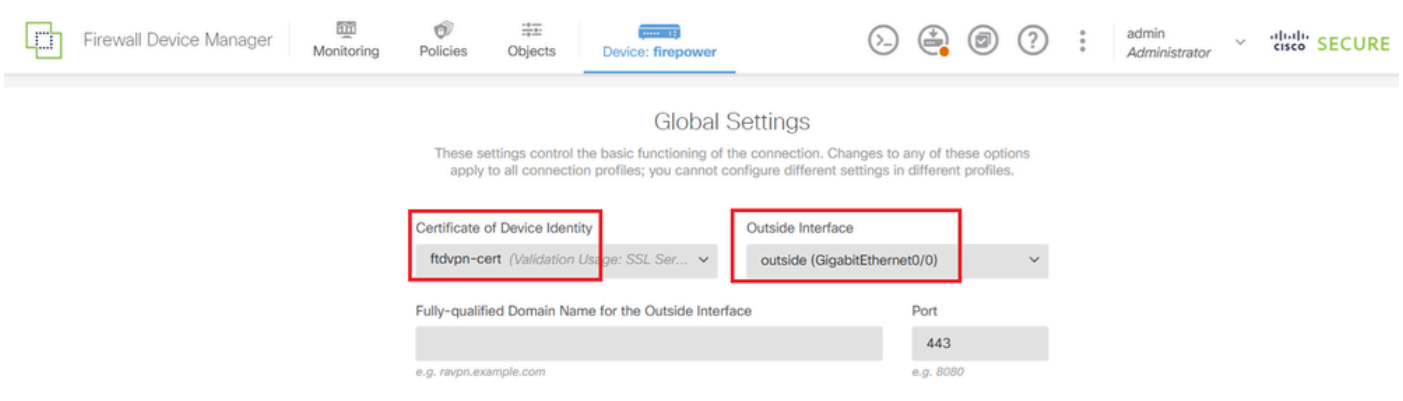

Detalles de la configuración global

## Paso 7. Configurar imagen de cliente seguro para perfil de conexión

Seleccione Windows en el elemento Packages.

| a user does not already have th                                     | e right secure client p                          | ackage installed, the system  | will launch the secure client |
|---------------------------------------------------------------------|--------------------------------------------------|-------------------------------|-------------------------------|
| nstaller when the client authentic                                  | ates for the first time.                         | The user can then install the | package from the system.      |
| 'ou can download secure client p<br>'ou must have the necessary sec | ackages from softwar<br>ure client software lice | e.cisco.com 🖪<br>ense.        |                               |
| Packages                                                            |                                                  |                               |                               |
| UPLOAD PACKAGE                                                      |                                                  |                               |                               |
| Windows                                                             |                                                  |                               |                               |
|                                                                     | BACK                                             | NEXT                          |                               |
| Mac                                                                 |                                                  |                               |                               |

Cargar paquete de imágenes de Secure Client

Cargue el archivo de imagen de cliente seguro desde el equipo local y haga clic en el botón Siguiente.

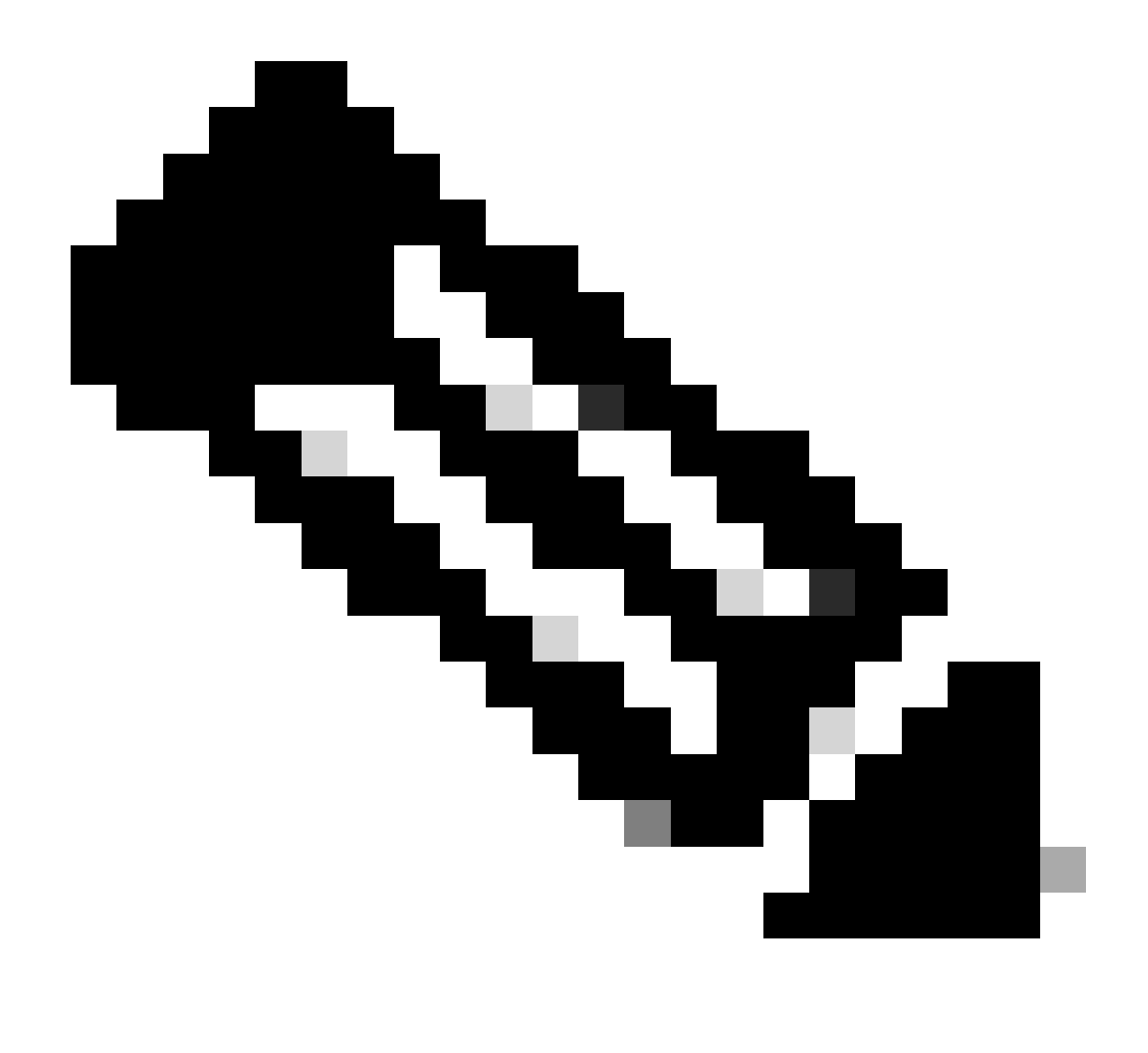

Nota: La función NAT Exempt está inhabilitada en este documento. De forma predeterminada, la opción Omitir directiva de control de acceso para tráfico descifrado (sysopt permit-vpn) está deshabilitada, lo que significa que el tráfico VPN descifrado está sujeto a la inspección de la directiva de control de acceso.

| ᇉ      | Firewall Device Manager | Monitoring | Policies                                                                    | Objects                                                                                             | Device: firepower                                                                                                    | $(\Sigma_{-})$                                                                                    |                           | ۲                       | ?                 | : | admin<br>Administrator | Ý | cisco | SECURE |
|--------|-------------------------|------------|-----------------------------------------------------------------------------|----------------------------------------------------------------------------------------------------|----------------------------------------------------------------------------------------------------|---------------------------------------------------------------------------------------------------|---------------------------|-------------------------|-------------------|---|------------------------|---|-------|--------|
|        |                         |            | Access Cor<br>Decrypted VI<br>policy for dec<br>and the author<br>Bypass    | ntrol for VPN T<br>PN traffic is subje<br>crypted traffic op<br>orization ACL dow<br>s Access Contr | raffic<br>cted to access control policy inspectio<br>tion bypasses the access control policy<br>inloaded from the AAA server are still<br>rol policy for decrypted traffic (sy | n by default. Enabling t<br>, but for remote acces:<br>applied to VPN traffic<br>sopt permit-vpn) | he Bypass<br>s VPN, the   | Access<br>VPN Filte     | Control<br>er ACL |   |                        |   |       |        |
|        |                         |            |                                                                             | mpt                                                                                                 |                                                                                                    |                                                                                                   |                           |                         |                   |   |                        |   |       |        |
|        |                         |            | Secure C<br>If a user doer<br>installer when<br>You can dow<br>You must hav | Client Packa<br>s not already have<br>n the client authe<br>nload secure clie<br>re the necessary   | ge<br>a the right secure client package install<br>nticates for the first time. The user can<br>nt packages from software.cisco.com /<br>secure client software license.       | ed, the system will laur<br>then install the packag                                               | nch the se<br>le from the | cure clier<br>e system. | t                 |   |                        |   |       |        |
|        |                         |            | Packages<br>UPLO/                                                           | AD PACKAGE                                                                                          | -client-win-5.1.4.74-webdeploy-k9.p                                                                                                    | kg                                                                                                |                           |                         |                   |   |                        |   |       |        |
|        |                         |            |                                                                             |                                                                                                    | BACK                                                                                                    | EXT                                                                                               |                           |                         |                   |   |                        |   |       |        |
| Seleco | ionar paquete de im     | ágenes de  | cliente                                                                     | seguro                                                                                              |                                                                                                    |                                                                                                   |                           |                         |                   |   |                        |   |       |        |

Paso 8. Confirmar resumen para perfil de conexión

Confirme la información introducida para la conexión VPN y haga clic en el botón FINISH.

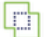

m Monitoring

Ø Policies

₩ Objects

#### Summary

Review the summary of the Remote Access VPN configuration.

| tdvpn-Aaa-Cert-Auth                                      |                                                            |  |
|----------------------------------------------------------|------------------------------------------------------------|--|
| STEP 1: CONNECTION AND CLIENT CONFIGURATION              |                                                            |  |
| Primary Identity Source                                  |                                                            |  |
| Authentication Type                                      | AAA and Client Certificate                                 |  |
| Primary Identity Source                                  | 1 LocalidentitySource                                      |  |
| AAA Advanced Settings                                    |                                                            |  |
| Username from Certificate                                | Map Specific Field                                         |  |
| Primary Field                                            | CN (Common Name)                                           |  |
| Secondary Field                                          | OU (Organisational Unit)                                   |  |
| Client Certificate Advanced Settings                     |                                                            |  |
| Secondary Identity Source                                |                                                            |  |
| Secondary Identity Source for User Authentication        | -                                                          |  |
| Fallback Local Identity Source                           | -                                                          |  |
| Advanced                                                 |                                                            |  |
|                                                          |                                                            |  |
| Authorization Server                                     |                                                            |  |
| Accounting Server                                        |                                                            |  |
| IPv4 Address Pool                                        | C ftdvpn-aaa-cert-pool                                     |  |
| IPu6 Address Pool                                        | 5 -                                                        |  |
| NICE Segure                                              | -                                                          |  |
| STEP 2: GROUP POLICY                                     |                                                            |  |
| Group Policy Name                                        | 府。ftdvpn-aaa-cert-grp                                      |  |
| Banner + DNS Server                                      |                                                            |  |
| DNS Server                                               | CustomDNSServerGroup                                       |  |
| Banner text for authenticated clients                    | -                                                          |  |
| Session Setungs                                          | Helesland / 1 minutes                                      |  |
| Maximum Connection Time / Alert Interval                 | 20/1 minutes                                               |  |
| Idle Timeout / Alert Interval                            | 307 i minutes                                              |  |
| Simultaneous Login per User<br>Split Tunneling           | 3                                                          |  |
| IPv4 Split Tunneling                                     | Allow all traffic over tunnel                              |  |
| IPv6 Split Tunneling                                     | Allow all traffic over tunnel                              |  |
| Secure Client                                            |                                                            |  |
| Secure Client Profiles                                   | -                                                          |  |
| STEP 3: GLOBAL SETTINGS                                  |                                                            |  |
| Certificate of Device Identity                           | 옷 ftdvpn-cert                                              |  |
| Outside Interface                                        | GigabitEthernet0/0 (outside)                               |  |
| Fully-qualified Domain Name for the Outside<br>Interface | -                                                          |  |
| Port                                                     | 443                                                        |  |
| Access Control for VPN Traffic                           | No                                                         |  |
| NAT Exempt                                               |                                                            |  |
| NAT Exempt                                               | No                                                         |  |
| Inside Interfaces                                        | GigabitEthernet0/0 (outside)                               |  |
| Inside Networks                                          | -                                                          |  |
| Secure Client Package                                    |                                                            |  |
| Packages                                                 | Windows: cisco-secure-client-win-5.1.4.74-webdeploy-k9.pkg |  |

Instructions

Confirmar configuración para el perfil de conexión

BACK

interface GigabitEthernet0/0 speed auto nameif outside cts manual propagate sgt preserve-untag policy static sgt disabled trusted security-level 0 ip address 192.168.1.200 255.255.255.0 1 interface GigabitEthernet0/1 speed auto nameif inside cts manual propagate sgt preserve-untag policy static sgt disabled trusted security-level 0 ip address 192.168.10.200 255.255.255.0 // Defines a pool of addresses ip local pool ftdvpn-aaa-cert-pool 172.16.1.40-172.16.1.50 // Defines a local user username sslVPNClientCN password \*\*\*\*\* pbkdf2 // Defines Trustpoint for Server Certificate crypto ca trustpoint ftdvpn-cert enrollment terminal keypair ftdvpn-cert validation-usage ssl-server crl configure // Server Certificate crypto ca certificate chain ftdvpn-cert certificate 22413df584b6726c 3082037c 30820264 a0030201 02020822 413df584 b6726c30 0d06092a 864886f7 . . . . . . quit // Defines Trustpoint for CA crypto ca trustpoint ftdvpn-ca-cert enrollment terminal validation-usage ssl-client ssl-server crl configure // CA crypto ca certificate chain ftdvpn-ca-cert certificate ca 5242a02e0db6f7fd 3082036c 30820254 a0030201 02020852 42a02e0d b6f7fd30 0d06092a 864886f7 . . . . . . quit // Configures the FTD to allow Cisco Secure Client connections and the valid Cisco Secure Client images webvpn enable outside http-headers hsts-server enable max-age 31536000 include-sub-domains no preload hsts-client

enable x-content-type-options x-xss-protection content-security-policy anyconnect image disk0:/anyconnpkgs/cisco-secure-client-win-5.1.4.74-webdeploy-k9.pkg 2 anyconnect enable tunnel-group-list enable cache disable error-recovery disable // Configures the group-policy to allow SSL connections group-policy ftdvpn-aaa-cert-grp internal group-policy ftdvpn-aaa-cert-grp attributes dns-server value 64.x.x.245 64.x.x.184 dhcp-network-scope none vpn-simultaneous-logins 3 vpn-idle-timeout 30 vpn-idle-timeout alert-interval 1 vpn-session-timeout none vpn-session-timeout alert-interval 1 vpn-filter none vpn-tunnel-protocol ssl-client split-tunnel-policy tunnelall ipv6-split-tunnel-policy tunnelall split-dns none split-tunnel-all-dns disable client-bypass-protocol disable msie-proxy method no-modify vlan none address-pools none ipv6-address-pools none webvpn anyconnect ssl dtls none anyconnect mtu 1406 anyconnect ssl keepalive none anyconnect ssl rekey time none anyconnect ssl rekey method none anyconnect dpd-interval client none anyconnect dpd-interval gateway none anyconnect ssl compression none anyconnect dtls compression none anyconnect modules none anyconnect profiles none anyconnect ssl df-bit-ignore disable always-on-vpn profile-setting // Configures the tunnel-group to use the aaa & certificate authentication tunnel-group ftdvpn-aaa-cert-auth type remote-access tunnel-group ftdvpn-aaa-cert-auth general-attributes address-pool ftdvpn-aaa-cert-pool default-group-policy ftdvpn-aaa-cert-grp // These settings are displayed in the 'show run all' command output. Start authentication-server-group LOCAL secondary-authentication-server-group none no accounting-server-group default-group-policy ftdvpn-aaa-cert-grp username-from-certificate CN OU secondary-username-from-certificate CN OU authentication-attr-from-server primary authenticated-session-username primary username-from-certificate-choice second-certificate

```
secondary-username-from-certificate-choice second-certificate
// These settings are displayed in the 'show run all' command output. End
tunnel-group ftdvpn-aaa-cert-auth webvpn-attributes
authentication aaa certificate
pre-fill-username client
group-alias ftdvpn-aaa-cert-auth enable
```

Confirmar en cliente VPN

Paso 1. Confirmar certificado de cliente

Navegue hasta Certificados - Usuario actual > Personal > Certificados, verifique el certificado de cliente utilizado para la autenticación.

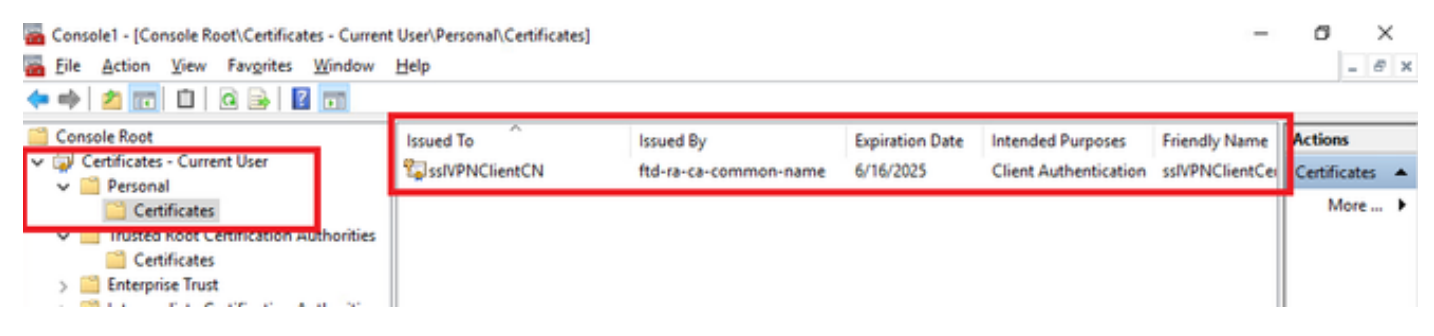

Confirmar certificado de cliente

Haga doble clic en el certificado de cliente, navegue hastaDetalles, verifique los detalles deAsunto.

• Asunto: CN = sslVPNClientCN

## 💼 Certificate

| General                                                                                                    | Details                                                                           | Certification P | ath                           |
|----------------------------------------------------------------------------------------------------|-----------------------------------------------------------------------------------|-----------------|-------------------------------|
| Show:                                                                                                    | <ai></ai>                                                                         |                 | $\sim$                        |
| Field                                                                                                    |                                                                                   |                 | Value ^                       |
| Sig                                                                                                    | nature al                                                                         | gorithm         | sha256RSA                     |
| Sig                                                                                                    | nature ha                                                                         | ash algorithm   | sha256                        |
| E Iss                                                                                                    | uer                                                                               |                 | ftd-ra-ca-common-name, Cisc   |
| 💽 Val                                                                                                    | ld from                                                                           |                 | Sunday, June 16, 2024 6:12:0  |
| (SVa)                                                                                                    | ld to                                                                             |                 | Monday, June 16, 2025 6:12:   |
| Su                                                                                                    | bject                                                                             |                 | ssIVPNClientCN, ssIVPNClientO |
| E Pu                                                                                                    | blic key                                                                          |                 | RSA (2048 Bits)               |
| ( Cale of a second second seco | hlir kev n                                                                        | arametere       | 05.00 ¥                       |
| O = Cis<br>L = Tok<br>S = Tok<br>C = JP                                                                                                    | storrection<br>ico<br>ico<br>ico<br>ico<br>ico<br>ico<br>ico<br>ico<br>ico<br>ico |                 |                               |
|                                                                                                    |                                                                                   |                 | Edit Properties Copy to File  |
|                                                                                                    |                                                                                   |                 | ОК                            |

х

Detalles del certificado de cliente

#### Paso 2. Confirmar CA

Navegue hasta Certificados - Usuario actual > Entidades de certificación raíz de confianza >

Certificados, verifique la CA utilizada para la autenticación.

• Emitido por: ftd-ra-ca-common-name

| Console1 - [Console Root\Certificates - Current<br>File Action View Favorites Window<br>(= +) 2 10 4 10 10 10 10 10 10 10 10 10 10 10 10 10 | User\Trusted Root Certification A<br>Help | Authoritil: [Certificates] |                 |                      | -              | 0       | - 8   | <<br>× |
|----------------------------------------------------------------------------------------------------|-------------------------------------------|----------------------------|-----------------|----------------------|----------------|---------|-------|--------|
| Console Root                                                                                                    | Issued To                                 | Issued By                  | Expiration Date | Intended Purposes    | Friendly Nan ^ | Action  | 6     |        |
| Certificates - Current User                                                                                                    | COMODO RSA Certificati                    | COMODO RSA Certificati     | 1/18/2038       | Client Authenticati  | Sectigo (forr  | Certifi | cates |        |
| V Personal                                                                                                    | Copyright (c) 1997 Micros                 | Copyright (c) 1997 Micros  | 12/30/1999      | Time Stamping        | Microsoft Til  | N       | fore  | •      |
| w Tourted Root Certification Authorities                                                                                                    | DESKTOP-VCKHRG1                           | DESKTOP-VCKHRG1            | 10/30/2022      | Server Authenticati  | www.infraey    |         |       |        |
| Certificates                                                                                                    | DigiCert Assured ID Root                  | DigiCert Assured ID Root   | 11/9/2031       | <all></all>          | <none></none>  | ftd-ra- | ca    | *      |
|                                                                                                    | DigiCert Assured ID Root                  | DigiCert Assured ID Root   | 11/9/2031       | Client Authenticati  | DigiCert       | N       | lore  |        |
| > Intermediate Certification Authorities                                                                                                    | DigiCert Global Root CA                   | DigiCert Global Root CA    | 11/9/2031       | Client Authenticati  | DigiCert       |         |       |        |
| > Active Directory User Object                                                                                                    | DigiCert Global Root G2                   | DigiCert Global Root G2    | 1/15/2038       | Client Authenticati  | DigiCert Glol  |         |       |        |
| > Trusted Publishers                                                                                                    | DigiCert High Assurance                   | DigiCert High Assurance    | 11/9/2031       | <all></all>          | <none></none>  |         |       |        |
| > Dutrusted Certificates                                                                                                    | DigiCert High Assurance                   | DigiCert High Assurance    | 11/9/2031       | Client Authenticati  | DigiCert       |         |       |        |
| > 🛄 Third-Party Root Certification Authoriti                                                                                                | DigiCert Trusted Root G4                  | DigiCert Trusted Root G4   | 1/15/2038       | Client Authenticati  | DigiCert Tru:  |         |       |        |
| > iii Trusted People                                                                                                    | CONT OUNCAND                              | DOT ROOM CALKS             | 0/20/2021       | Client Authoritiesti | DCT Runs Co    |         |       |        |
| > Client Authentication Issuers                                                                                                    | 🙀 ftd-ra-ca-common-name                   | ftd-ra-ca-common-name      | 6/16/2029       | <all></all>          | <none></none>  |         |       |        |
| > Smart Card Trusted Roots                                                                                                    | ClabolCiga .                              | ClabelCige                 | 3/10/2020       | Class Authoritant    | ClabolEign I   |         |       |        |
| > 🐼 Certificates (Local Computer)                                                                                                    | GlobalSign                                | GlobalSign                 | 12/15/2021      | Client Authenticati  | Google Trust   |         |       |        |
| Confirmar CA                                                                                                    |                                           |                            |                 |                      |                | -       |       |        |

Verificación

# Paso 1. Iniciar conexión VPN

En el terminal, inicie la conexión de Cisco Secure Client. El nombre de usuario se extrae del certificado del cliente, debe ingresar la contraseña para la autenticación VPN.

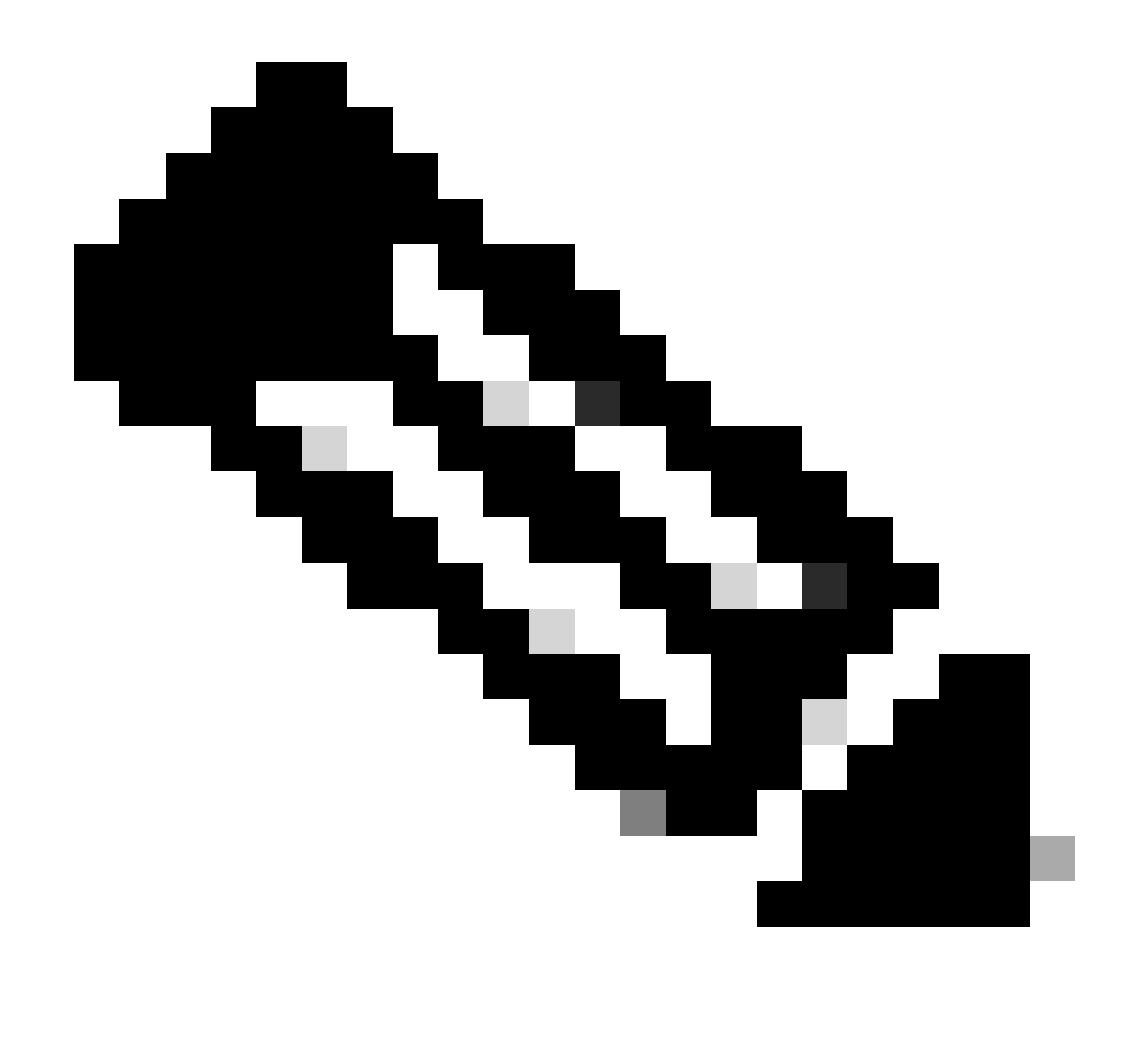

Nota: El nombre de usuario se extrae del campo Common Name (CN) del certificado de cliente de este documento.

| Sisco Secure Client |                                                           | - 🗆 X |         | S Cisco Secure Client   192.168.1.200 |                   |                      | <      | () Cisco Secure Client |          | - 0                                                             | ×          |                 |
|---------------------|-----------------------------------------------------------|-------|---------|---------------------------------------|-------------------|----------------------|--------|------------------------|----------|-----------------------------------------------------------------|------------|-----------------|
|                     | nyConnect VPN:<br>ntacting 192.168.1.200.<br>92.168.1.200 | ~     | Connect |                                       | Group:<br>Usernam | ftdvpn-aaa-cert-auth | ~      |                        | R        | AnyConnect VPN:<br>Connected to 192.168.1.200.<br>192.168.1.200 | Disconnect | t               |
|                     |                                                           |       |         |                                       | Passwort          | d: *******           |        |                        | 00:00:06 |                                                                 | 1          | IPv4            |
| <b>\$</b> (1)       |                                                           |       |         | -da-da-<br>cinco                      |                   | ОК                   | Cancel | ŀ                      | ¢ ()     |                                                                 |            | -di-di-<br>6160 |

Iniciar conexión VPN

#### Paso 2. Confirmar sesión VPN en CLI de FTD

Ejecuteshow vpn-sessiondb detail anyconnect el comando en la CLI de FTD (Line) para confirmar la sesión VPN.

Session Type: AnyConnect Detailed

Username : sslVPNClientCN Index : 4 Assigned IP: 172.16.1.40 Public IP: 192.168.1.11 Protocol : AnyConnect-Parent SSL-Tunnel License : AnyConnect Premium Encryption : AnyConnect-Parent: (1)none SSL-Tunnel: (1)AES-GCM-256 Hashing : AnyConnect-Parent: (1)none SSL-Tunnel: (1)SHA384 Bytes Tx : 29072 Bytes Rx : 44412 Pkts Tx: 10 Pkts Rx: 442 Pkts Tx Drop: 0 Pkts Rx Drop: 0 Group Policy : ftdvpn-aaa-cert-grp Tunnel Group : ftdvpn-aaa-cert-auth Login Time : 11:47:42 UTC Sat Jun 29 2024 Duration: 1h:09m:30s Inactivity: 0h:00m:00s VLAN Mapping : N/A VLAN : none Audt Sess ID : 000000000004000667ff45e Security Grp: none Tunnel Zone: 0

AnyConnect-Parent Tunnels: 1 SSL-Tunnel Tunnels: 1

AnyConnect-Parent: Tunnel ID : 4.1 Public IP : 192.168.1.11 Encryption : none Hashing : none TCP Src Port : 49779 TCP Dst Port : 443 Auth Mode : Certificate and userPassword Idle Time Out: 30 Minutes Idle TO Left : 7 Minutes Client OS : win Client OS ver: 10.0.17763 Client Type : AnyConnect Client Ver : Cisco AnyConnect VPN Agent for Windows 5.1.4.74 Bytes Tx : 14356 Bytes Rx : 0 Pkts Tx : 2 Pkts Rx : 0 Pkts Tx Drop : 0 Pkts Rx Drop : 0

SSL-Tunnel: Tunnel ID : 4.3 Assigned IP : 172.16.1.40 Public IP : 192.168.1.11 Encryption : AES-GCM-256 Hashing : SHA384 Ciphersuite : ECDHE-RSA-AES256-GCM-SHA384 Encapsulation: TLSv1.2 TCP Src Port : 49788 TCP Dst Port : 443 Auth Mode : Certificate and userPassword Idle Time Out: 30 Minutes Idle TO Left : 27 Minutes Client OS : Windows Client Type : SSL VPN Client Client Ver : Cisco AnyConnect VPN Agent for Windows 5.1.4.74 Bytes Tx : 7178 Bytes Rx : 10358 Pkts Tx : 1 Pkts Rx : 118 Pkts Tx Drop : 0 Pkts Rx Drop : 0

Paso 3. Confirmar comunicación con el servidor

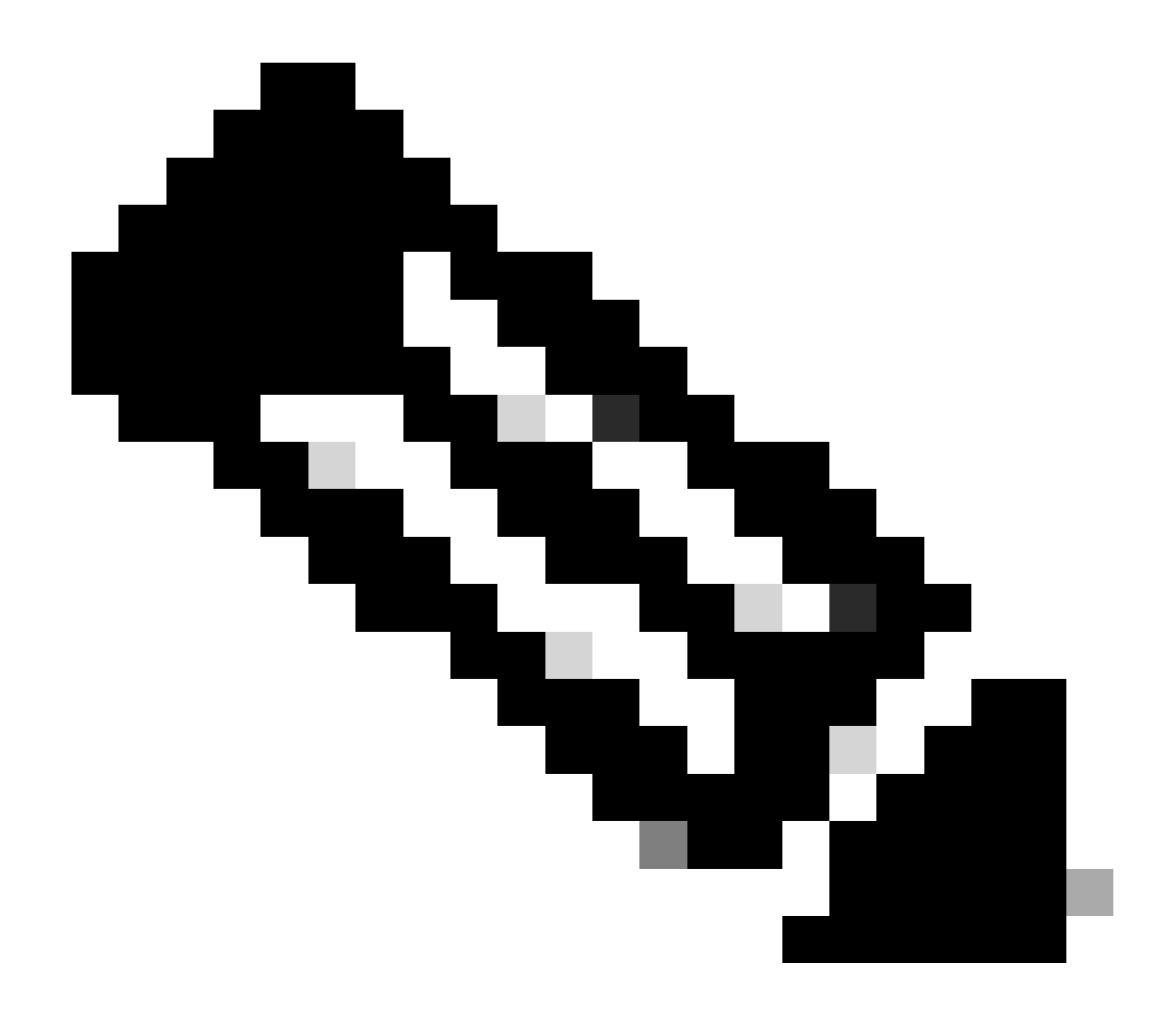

**Nota**: dado que la opción Omitir la directiva de control de acceso para tráfico descifrado (sysopt permit-vpn) está deshabilitada en el paso 7, debe crear reglas de control de acceso que permitan el acceso del grupo de direcciones IPv4 al servidor.

### C:\Users\cisco>ping 192.168.10.11

Pinging 192.168.10.11 with 32 bytes of data: Reply from 192.168.10.11: bytes=32 time=1ms TTL=128 Reply from 192.168.10.11: bytes=32 time=1ms TTL=128 Reply from 192.168.10.11: bytes=32 time=1ms TTL=128 Reply from 192.168.10.11: bytes=32 time=1ms TTL=128

```
Ping statistics for 192.168.10.11:
    Packets: Sent = 4, Received = 4, Lost = 0 (0% loss),
Approximate round trip times in milli-seconds:
    Minimum = 1ms, Maximum = 1ms, Average = 1ms
```

Ping correcto

capture in interface inside real-timeEjecute el comando en la CLI de FTD (línea) para confirmar la captura de paquetes.

firepower# capture in interface inside real-time

Warning: using this option with a slow console connection may result in an excessive amount of non-displayed packets due to performance limitations.

Use ctrl-c to terminate real-time capture

1: 12:03:26.626691 172.16.1.40 > 192.168.10.11 icmp: echo request 2: 12:03:26.627134 192.168.10.11 > 172.16.1.40 icmp: echo reply 3: 12:03:27.634641 172.16.1.40 > 192.168.10.11 icmp: echo request 4: 12:03:27.635144 192.168.10.11 > 172.16.1.40 icmp: echo reply 5: 12:03:28.650189 172.16.1.40 > 192.168.10.11 icmp: echo request 6: 12:03:28.650601 192.168.10.11 > 172.16.1.40 icmp: echo reply 7: 12:03:29.665813 172.16.1.40 > 192.168.10.11 icmp: echo request 8: 12:03:29.666332 192.168.10.11 > 172.16.1.40 icmp: echo request

#### Troubleshoot

Puede esperar encontrar información sobre la autenticación VPN en el registro del sistema de depuración del motor de línea y en el archivo DART en el equipo con Windows.

Este es un ejemplo de los logs de debug en el motor Lina.

#### // Certificate Authentication

Jun 29 2024 11:29:37: %FTD-7-717029: Identified client certificate within certificate chain. serial number: 6EC79930B231EDAF, subject name: CN=ssIV Jun 29 2024 11:29:37: %FTD-6-717028: Certificate chain was successfully validated with warning, revocation status was not checked. Jun 29 2024 11:29:37: %FTD-6-717022: Certificate was successfully validated. serial number: 6EC79930B231EDAF, subject name: CN=ssIVPNClientCN

#### // Extract username from the CN (Common Name) field

Jun 29 2024 11:29:53: %FTD-7-113028: Extraction of username from VPN client certificate has been requested. [Request 3] Jun 29 2024 11:29:53: %FTD-7-113028: Extraction of username from VPN client certificate has completed. [Request 3]

// AAA Authentication

Jun 29 2024 11:29:53: %FTD-6-113012: AAA user authentication Successful : local database : user = sslVPNClientCN Jun 29 2024 11:29:53: %FTD-6-113009: AAA retrieved default group policy (ftdvpn-aaa-cert-grp) for user = sslVPNClientCN Jun 29 2024 11:29:53: %FTD-6-113008: AAA transaction status ACCEPT : user = sslVPNClientCN

Estas depuraciones se pueden ejecutar desde la CLI de diagnóstico del FTD, que proporciona información que puede utilizar para solucionar problemas de configuración.

- debug crypto ca 14
- debug webvpn anyconnect 255
- debug crypto ike-common 255

#### Información Relacionada

Configuración del servicio de gestión integrada de FDM para Firepower 2100

Configurar VPN de acceso remoto en FTD administrado por FDM

Configuración y verificación de Syslog en el administrador de dispositivos Firepower

#### Acerca de esta traducción

Cisco ha traducido este documento combinando la traducción automática y los recursos humanos a fin de ofrecer a nuestros usuarios en todo el mundo contenido en su propio idioma.

Tenga en cuenta que incluso la mejor traducción automática podría no ser tan precisa como la proporcionada por un traductor profesional.

Cisco Systems, Inc. no asume ninguna responsabilidad por la precisión de estas traducciones y recomienda remitirse siempre al documento original escrito en inglés (insertar vínculo URL).